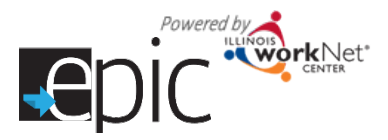

### How to Update EPIC Customer Completion Status

- 1. Go to the customer's EPIC Progress Page.
- 2. Select the Completion Information drop down.
- 3. Select a Completion Status.
  - In Progress
  - Completed
  - Did Not Complete
- 4. If the customer's Completion Status is Completed or Did Not Complete, select the Completion Reason:
  - a. Successful Completion

| emplotion information               |                 |                                                                                |                        |                              |  |
|-------------------------------------|-----------------|--------------------------------------------------------------------------------|------------------------|------------------------------|--|
| Upload is 2151A and rotated require | documentation ( | io close out the completion status.                                            |                        |                              |  |
| Completion Status *                 |                 | Complotion Reason *                                                            |                        | Completion Date              |  |
| In Progress                         |                 | Select                                                                         | *                      | <b></b>                      |  |
| In Progress                         |                 |                                                                                |                        |                              |  |
| Completed<br>Did Not Complete       | 1.44            | aite Clastemers Est Morralies Above<br>eada 2151A Form (Marked as Completed) ( | n ito Chango in Acilal | yMonthly Update motion bokw. |  |

- If the Completion Reason is Enlisted in Military or Enrolled in Training:
  - 1. Enter the date they enlisted/enrolled in advanced training in the Completion Date and click Update.
  - 2. Use the Upload Completion Documentation button to upload the required documentation (see table below for examples).
  - 3. Upload the 2151A form (in the monthly progress section) indicating the customer has completed the program.

Upload a 2151A and related required documentation to close

Completion Information

Completion Status \*

Employer Name

Successful Completion

- If the Completion Reason is Hired by an Employer:
  - Enter the date they began the job in the Completion Date and Click Update.

added, the business name will appear in the Employer Name column below.

- Industry selection indicates if the customer was hired in an industry related to the training pathway in which a credential was earned. If it does not match, the comments box at the bottom of the employment input area will become a mandatory field.
- b. Hire source indicates how the customer found the position:
  - i. *Customer found employment on their own.* Customer found and gained employment, i.e. Customer came into the CBO and either already had a job or had an interview before working with the CBO.
  - ii. Customer found employment on their own and obtained the position with CBO assistance. Customer's job placement was self-secured utilizing the training and tools

| Indesuri                                                                                                    | Completion Date                                                                                                    |  |  |  |  |  |
|----------------------------------------------------------------------------------------------------|----------------------------------------------------------------------------------------------------|--|--|--|--|--|
| by Employer (30                                                                                                    | ) hours/w. 🔻 🛗 4/17/2017                                                                                                    |  |  |  |  |  |
| ation With the Button Be                                                                                                    | żw                                                                                                    |  |  |  |  |  |
|                                                                                                    | 20000 8 0 1 000 Up 10000                                                                                                    |  |  |  |  |  |
| MDD/LIVIPLC                                                                                                    |                                                                                                    |  |  |  |  |  |
| Employor<br>Nome *                                                                                                    | Disney World                                                                                                    |  |  |  |  |  |
| Skart Dolo *                                                                                                    | ■ 1/2/2017                                                                                                    |  |  |  |  |  |
| End Date:                                                                                                    |                                                                                                    |  |  |  |  |  |
| End Late                                                                                                    |                                                                                                    |  |  |  |  |  |
| housiny *                                                                                                    | Hospitality and Iourism                                                                                                    |  |  |  |  |  |
| Job Hio *                                                                                                    | Micky Mouse                                                                                                    |  |  |  |  |  |
| Hre Gource                                                                                                    | Customer tound employment on their own                                                                                                    |  |  |  |  |  |
| 1.1.1                                                                                                    |                                                                                                    |  |  |  |  |  |
|                                                                                                    | Oxeloner loand employment on their own and obtained the poelion with CRO assister                                                                                                    |  |  |  |  |  |
|                                                                                                    | valatas GRD ni embilas queri basilitadas de la constructura terminas Quertas en mais que en el constructura en el constructura en el const                                                                                                    |  |  |  |  |  |
| Street<br>Address 1 *                                                                                                    | Calding barting price on her can any claim dire protono fr CBO assister     O     CBD hashine employment for customer     12/21 Himcess Lamo                                                                                                    |  |  |  |  |  |
| Street<br>Address 1 *                                                                                                    | Colorer band and anglement on her consult citating the position of CBO assister     O     CEO scalause anglement for customer     123 Thirtcess Lance                                                                                                    |  |  |  |  |  |
| Streat<br>Address 1 *<br>B: Address 2                                                                                          | Calcing based on plane on the construct calcined the positions in CRO assister     O     (CRO tabliance employment for calcings     (12031Hindows Largo     (12031Hindows Largo                                                                                                    |  |  |  |  |  |
| Street<br>Address 1 *<br>Street<br>Address 2<br>City *                                                                         | Calcing function of her can unit calcing the profession (CRO assister     CRO tacklain employment for calcings     CRO tacklain employment for calcings     CRO tacklain     Cotando     Cotando                                                                                                    |  |  |  |  |  |
| Streat<br>Address 1 *<br>D: Address 2<br>City *<br>21° Codo *                                                                  | Calcing function for constrained to protocol in CPO academ     CPO tacking one constrained to contract on the constrained to contract on the constrained on CPO academ     CPO tacking one constrained on the constrained on the constrained |  |  |  |  |  |
| Street<br>Address 1 *<br>Street<br>Address 2<br>City *<br>ZD* Code *                                                           | Calcing Land and Sector and Calcing Land and Calcing Land and Calcing |  |  |  |  |  |
| Streat<br>Address 1 *<br>Brind<br>Address 2<br>CBy *<br>Z <sup>1</sup> Codo *<br>State *<br>Pay Unit Spa                       | Calcing Land and Land and and Land and and and and and and and and and                   |  |  |  |  |  |
| Shoel<br>Address 1<br>Bind<br>Address 2<br>City *<br>20 Codo *<br>Stato *<br>Phy Unit Syste                                    | Calcing tracter tracksprer on his construction of the protocols in CRO academ     CRO tractation employment for calcings     CRO tractation employment for calcings     CRO tractation     Cottando     Cottando |  |  |  |  |  |
| Latroit<br>Adatos 1 *<br>D Pred<br>Adatos 2<br>City *<br>Zin Codo *<br>Phy List Syst<br>Wegos *                                | Calcing functions function for conjunct address the problem in CRO analyse     CRO tradition employment for calcings     CRO tradition employment for calcings     CRO tradition     Columbo     Columbo     Columbo     Fondiss     Near     100000000     COLUMBO                                                                                                    |  |  |  |  |  |
| Shoel<br>Adatos 11<br>B Shoel<br>Adatos 2<br>Otr<br>Otr<br>Otr<br>Otr<br>Date 1<br>Ny Unit So<br>Wagos 1<br>Vangos 2           | Calcing Land Land Land Land Land Land Land Land                                                                                                    |  |  |  |  |  |
| Street<br>Address 1<br>Street<br>Street<br>Address 2<br>City -<br>Color<br>Wages -<br>Wages -<br>Wages -<br>Wages -<br>Connuts | Calcing Land and Section of the constrained the problems in CHO academ     CHO tactilities employment for calcings     CHO tactilities employment for calcings     CHO tacting employment for calcings     CHO tactilities employment for calcings     CHO tactilities employment for calcings     CHO tactilities employment for calcings     CHO tactilities employment for calcings     CHO tactilities employment for calcings     CHO tactilities employment for calcings     CHO tactilities employment employment employment employment employment employment employment employment employment employment employment employment employment employment employment employment employment employment employment employment employment employm |  |  |  |  |  |

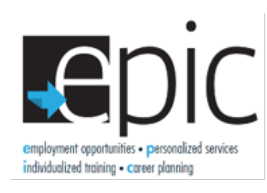

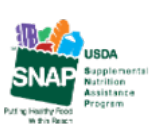

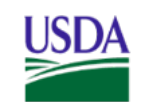

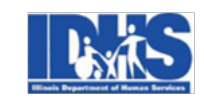

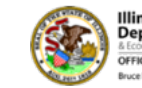

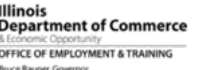

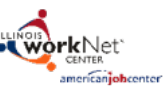

Funding for research provided by United States Department of Agriculture (USDA). USDA is an equal opportunity employer and provider.

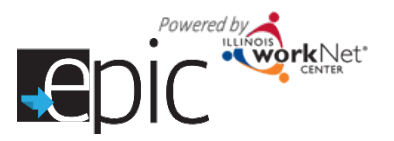

# Completion Information Status on Progress Page

October 2017 v10

provided by the CBO. i.e. resume assistance, clothes closet, interviewing skills, etc.

- iii. *CBO facilitated employment for customer.* Customer received a job through direct placement by the CBO through employer relationships or a job developer finding positions for which the customers interviewed and were placed.
- 3. Obtain an employment verification form signed by the customer upon enrollment in program. The ways to obtain verification include:
  - a. Use an internal verification form.
  - b. Use DHS form 3085 available on the EPIC Restricted Resources page.
  - c. Customer submits pay stubs.
  - d. Use www.theworknumber.com.

If employment verification cannot be obtained from the customer, CBOs will need to add a case note to the customer progress page documenting their outreach attempts to the customer in obtaining this information and asking for DHS assistance in obtaining employment verification. The case note should be sent as an Illinois workNet message and email to the DHS primary contacts.

- 4. 90-day follow-up is required. During this time, a 2151A monthly progress report is required. Upload the form in the monthly progress section.
  - A. Mark Job Retention and how many days of employment. On all subsequent uploads. This is the only field that retains the date of the initial activity (hire date). This form and marking the customer "Completed" in

| Community Service-TANF                                           |            |                 |                 | Self-Employment                       |                  | · .               |                      |
|------------------------------------------------------------------|------------|-----------------|-----------------|---------------------------------------|------------------|-------------------|----------------------|
| X Job Retention                                                  | 541        | 10-17-17        | 15 days         | Child Under 1                         | 78               | 1                 |                      |
|                                                                  | 215        |                 |                 | Substance Abuse                       | 78               | 3                 |                      |
| Job Readiness - SNAP Ea I                                        | 150        |                 |                 | Substance Abuse                       |                  |                   | _                    |
| Eamfare - SNAP E&T                                               | 453        |                 |                 | <ul> <li>Domestic Violence</li> </ul> | 78               | 4                 |                      |
| Comp Earnfare - SNAP E&T                                         | 454        |                 |                 | Mental Health                         | 78               | B                 |                      |
| Community Work - SNAP E&T                                        | 531        |                 |                 | Other                                 | 78               | 9                 |                      |
| Check the client's progress on the ac                            | tivity:    | Situation worse | No progress     | Recommended course of                 | action for the c | lient: Prog       | gram completed       |
| Minimal progress X Accept                                        | stable pro | gress 📃 Subst   | tanial progress | X No change/continue                  | SP 🗌 Amer        | nd SP (copy attac | hed)                 |
| Non-cooperation Cond                                             | liation    | Completed       |                 | Joint staffing needed                 | Addition         | al referrals      | Recommend sanction   |
| Client went to work Check any change in supportive service needs |            |                 |                 |                                       |                  |                   |                      |
|                                                                  |            |                 | Type of S       | upportive Service                     | Funds Provided   | Made Referrals    | Request Payment - DH |
| Employer Name: Disneyworld                                       |            |                 |                 |                                       |                  |                   | ,                    |
| Contact: Human Resources                                         | P          | hone: 888-555-  | -5555 🚺 Chile   | i Care                                |                  |                   |                      |
| Address: 1Disney Way                                             |            |                 | Job             | Search allowance                      |                  |                   |                      |
| city: Orlando, FL                                                |            | Zip: 12345      | Med             | ical Exams                            |                  |                   |                      |
| Job Title: Princess                                              |            |                 | Den             | tai 📃 Optical TANF                    |                  |                   |                      |
| Start Date Oct 17, 2017                                          | First P    | ay: 10/28/17    | Wor             | k activity allowance TANF             |                  |                   |                      |
| Wages/hr: 25.00                                                  | Hours      | wk: 40          | Tran            | sportation                            |                  |                   |                      |
| Health Insurance: mm                                             |            |                 |                 |                                       |                  |                   |                      |

the completion information section moves the customer to the "In Follow-up" section of the Enrolled dashboard.

- B. Mark Acceptable Progress in Activity for any report that does not include the 90-day mark. i.e. 37 days or 60 days
- C. Mark No Change/Continue SP in Action for any report that does not include the 90-day mark. i.e.
   45 days or 72 days
- D. Include (at minimum) the name of the employer in Client Went to Work Section. Preferably, include all employer information on all status updates after employment is attained.
- 5. At the 90-day follow-up status update, upload the 2151A form (in the monthly progress section) indicating the customer has completed the program by marking Job Retention with 90 days.
  - A. Mark Completed in Activity.
  - B. Mark Program Completed in Action.
  - C. Include all the Employer information in the Client Went to Work section which will move the client out of the white "In Follow-Up Period" (holding) section on the dashboard into the green line Hired by Employer.
- b. Unsuccessful Completion

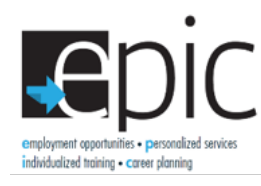

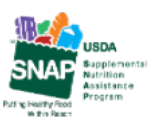

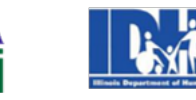

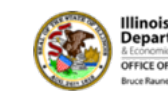

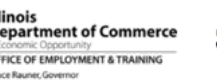

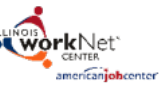

Funding for research provided by United States Department of Agriculture (USDA). USDA is an equal opportunity employer and provider.

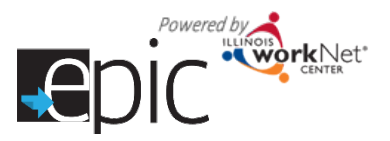

October 2017 v10

- If the Completion Reason is Incarcerated, Not SNAP Eligible, Moved Out of State or Region, Dropped Out of the Program, or Withdrew From Study.
  - 1. Enter the date closest to the date known in the Completion Date and Click Update.
  - 2. Upload the 2151A form (in the monthly progress section) indicating the customer has completed the program.
- 5. Select the Completion Date and click Update.
- 6. After you click Update, red text will appear in the Completion Information box to let you know what documentation is required for the customer.

### Completion Status Types and Required Documentation

An EPIC customer should be exited from the EPIC Program when:

| Scenario                        | Type of Exit               | 2151A Requirements                                                                           | Examples of required<br>Documentation                            |
|---------------------------------|----------------------------|----------------------------------------------------------------------------------------------|------------------------------------------------------------------|
| Hired by Employer               | Successful<br>Completion   | 90-day follow-up is required. During this time, a 2151A monthly progress report is required. | Fill out Employer<br>Information.                                |
| Enrolled in Training            | Successful<br>Completion   | Upload the 2151A form indicating the customer has completed the program.                     | Proof of Enrollment – Class<br>Schedule or acceptance<br>letter. |
| Enlisted in Military            | Successful<br>Completion   | Upload the 2151A form indicating the customer has completed the program.                     | Proof of Enlistment –<br>Military ID Card                        |
| Not SNAP Eligible               | Unsuccessful<br>Completion | Upload the 2151A form indicating the customer has completed the program.                     | N/A                                                              |
| Incarcerated                    | Unsuccessful<br>Completion | Upload the 2151A form indicating the customer has completed the program.                     | N/A                                                              |
| Moved Out of State or<br>Region | Unsuccessful<br>Completion | Upload the 2151A form indicating the customer has completed the program.                     | N/A                                                              |
| Dropped Out of<br>Program       | Unsuccessful<br>Completion | Upload the 2151A form indicating the customer has completed the program.                     | N/A                                                              |
| Withdrew from Study             | Unsuccessful<br>Completion | Upload the 2151A form indicating the customer has completed the program.                     | N/A                                                              |

### FAQ related to Exiting a customer

**Q:** If a customer is not SNAP eligible, do I need to mark them as complete from the program right away?

**A:** It depends on the situation. If a customer is not currently SNAP Eligible and training money was obligated prior to ineligibility, the customer can continue in the training program. The CBO will then get credit for that completion.

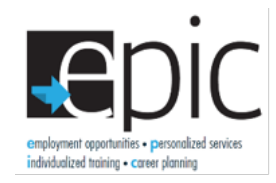

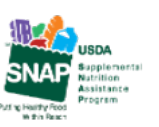

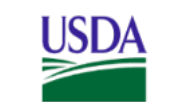

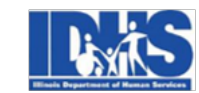

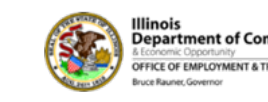

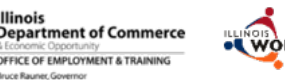

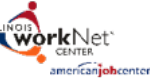

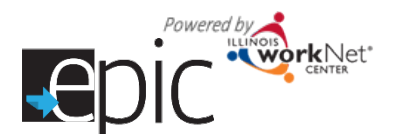

# **Completion Information Status on Progress Page**

However, NO additional funds can be spent on the customer while ineligible. It is up to the CBO to determine if the customer should remain enrolled or be exited from the program.

- If it seems like the customer will be ineligible for a limited amount of time, you may want to keep them enrolled. As soon as they are SNAP eligible again, they can continue with training and services.
- If it seems like the customer may be sanctioned for an extended period of time, you may want to mark them as complete, and then exit him or her from the EPIC program. If there are still openings in the program, the customer can be enrolled back into a program.

Q: If a customer gets a job halfway through the training program, would it still be considered a successful completion?

A: If a client is placed in a job during the training program, it would be considered a positive placement for employment. The intent would be to try and work with them to complete the training and obtain certifications/credentials and to move up in a career pathway. We will have to determine on a case by case basis if the "completion of training" benchmark is considered a successful outcome. You can contact <u>epic@illinoisworknet.com</u> with cases like this.

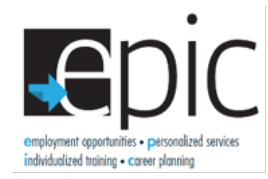

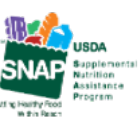

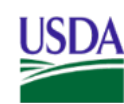

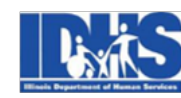

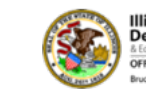

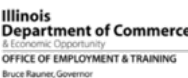

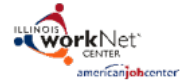

Funding for research provided by United States Department of Agriculture (USDA). USDA is an equal opportunity employer and provider.